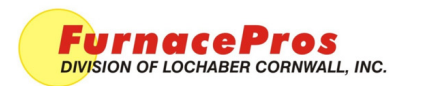

## FURNACE CONTROLLER SOFTWARE SETUP

DOC NBR: TEC-805

APRVD: JMC 11/24/15

Installation Note

## 1. Application

All LCI and RTC infrared closed atmosphere belt furnaces with Opto22 LCM4 controllers.

## 2. Scope

To provide the software tech or field engineer with guidelines for adjusting the furnace software and controller timestamp to the furnace computer clock.

## 3. Procedure

- A. Verify Windows® time and date are correct.
- B. Open OptoTerm

1. Find OptoTerm on Quick Launch bar at bottom of furnace computer screen or under Start/Opto22/Optoterm. Click to open.

2. Select FC. Double click.

| File Tools   | Configure | View | Help |
|--------------|-----------|------|------|
|              | -         |      |      |
| Controllers: |           |      |      |
| Com1         |           |      |      |
| Lom2         |           |      |      |
|              |           |      |      |
|              |           |      |      |
|              |           |      |      |
|              |           |      |      |
|              |           |      |      |
|              |           |      |      |
|              |           |      |      |
|              |           |      |      |
|              |           |      |      |
|              |           |      |      |
|              |           |      |      |
|              |           |      |      |
|              |           |      |      |
|              |           |      |      |
| <            |           |      |      |
|              |           |      |      |

C. Open Inspect Controller Screen (see below).

| Kernel Version:                | OptoKernel | R4.1e        | Loader Version:   | R4.0a                  |
|--------------------------------|------------|--------------|-------------------|------------------------|
| Available Memory:              | 3492741 b  | ytes         | Comm. Loop Time:  | 15 msec                |
| Strategy Info                  |            | ) ate/Time   |                   | Statue                 |
| Furnace                        |            | Date: 11/19/ | 15 Time: 14:43:18 | Bunning                |
| Controller Time/Da             | te: [*     | ime: 10:38:5 | 3 Date: 11/20/15  | Sync to PC's Time/Date |
| Errors Reported by Controller: |            | )            |                   | View Errors            |
| rrors Reported by              |            |              |                   |                        |

**Inspect Controller screen** 

| Controller Type:                                               | SNAP-LCM4 (expanded flash) |                                           |                    |                                       |  |  |
|----------------------------------------------------------------|----------------------------|-------------------------------------------|--------------------|---------------------------------------|--|--|
| ernel Version: OptoKerr                                        |                            | iel R4.1e                                 | Loader Version:    | R4.0a                                 |  |  |
| Available Memory:                                              | 3492741                    | bytes                                     | Comm. Loop Time:   | 15 msec                               |  |  |
| Strategy Info                                                  |                            |                                           |                    |                                       |  |  |
| Name:                                                          |                            | Date/Time                                 |                    | Status:                               |  |  |
| Furnace                                                        |                            | Date: 11/19                               | /15 Time: 14:43:18 | Running                               |  |  |
| AICHIVE. [[NUT                                                 | AVAILABL                   | ЕJ                                        |                    |                                       |  |  |
| Controller Time/Da                                             | te:                        | E J                                       | 50 Date: 11/20/15  | Sync to PC's Time/Date                |  |  |
| Controller Time/Da                                             | te:<br>Controller:         | Time: 10:39:5                             | 50 Date: 11/20/15  | Sync to PC's Time/Date<br>View Errors |  |  |
| Controller Time/Da<br>Errors Reported by<br>- Errors in Commun | te:<br>Controller:         | L ]<br> Time: 10:39:5<br> 0<br>Controller | 50 Date: 11/20/15  | Sync to PC's Time/Date<br>View Errors |  |  |

Click on Sync to PC's Time/Date

D. Close Inspect Controller screen (click on red X)